# Konfigurieren der Catalyst 9800 Wireless Controller AP-Autorisierungsliste

# Inhalt

Einleitung Hintergrundinformationen Voraussetzungen Anforderungen Verwendete Komponenten Konfigurieren Netzwerkdiagramm Konfigurationen MAC AP-Autorisierungsliste - Lokal MAC AP-Autorisierungsliste - Externer RADIUS-Server 9800 WLC-Konfiguration **ISE-Konfiguration** Konfigurieren der ISE zur Authentifizierung der MAC-Adresse als Endpunkte Konfigurieren der ISE zur Authentifizierung der MAC-Adresse als Benutzername/Kennwort Autorisierungsrichtlinie zur Authentifizierung von APs Überprüfung Fehlerbehebung Referenzen

# Einleitung

In diesem Dokument wird die Konfiguration der Authentifizierungsrichtlinie für den Catalyst 9800 Wireless LAN Controller Access Point (AP) beschrieben.

# Hintergrundinformationen

Um einen Access Point (AP) zu autorisieren, muss die Ethernet-MAC-Adresse des AP für die lokale Datenbank mit dem Wireless LAN Controller 9800 oder für einen externen RADIUS-Server (Remote Authentication Dial-In User Service) autorisiert werden.

Diese Funktion stellt sicher, dass nur autorisierte Access Points (APs) einem Catalyst 9800 Wireless LAN-Controller beitreten können. In diesem Dokument wird nicht auf vernetzte (1500-Serie) APs eingegangen, die einen MAC-Filtereintrag benötigen, um mit dem Controller verbunden zu werden, jedoch nicht den typischen AP-Autorisierungsfluss verfolgen (siehe Referenzen).

# Voraussetzungen

### Anforderungen

Cisco empfiehlt, dass Sie über Kenntnisse in folgenden Bereichen verfügen:

- 9800 WLC
- Zugriff auf die Wireless Controller über eine Kommandozeile (CLI)

### Verwendete Komponenten

9800 WLC v16.12

AP 1810 W

AP 1700

Identity Service Engine (ISE) Version 2.2

Die Informationen in diesem Dokument beziehen sich auf Geräte in einer speziell eingerichteten Testumgebung. Alle Geräte, die in diesem Dokument benutzt wurden, begannen mit einer gelöschten (Nichterfüllungs) Konfiguration. Wenn Ihr Netzwerk in Betrieb ist, stellen Sie sicher, dass Sie die möglichen Auswirkungen aller Befehle kennen.

# Konfigurieren

### Netzwerkdiagramm

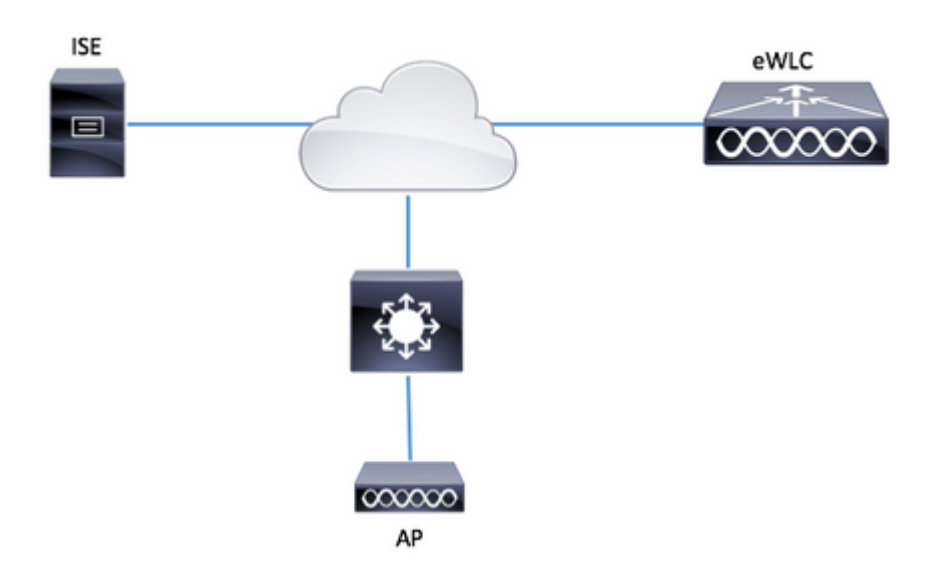

### Konfigurationen

### MAC AP-Autorisierungsliste - Lokal

Die MAC-Adresse der autorisierten Access Points wird lokal im 9800 WLC gespeichert.

Schritt 1: Erstellen Sie eine Liste mit lokalen Methoden zum Herunterladen von Autorisierungsanmeldeinformationen.

Navigieren Sie zu Configuration > Security > AAA > AAA Method List > Authorization > + Add.

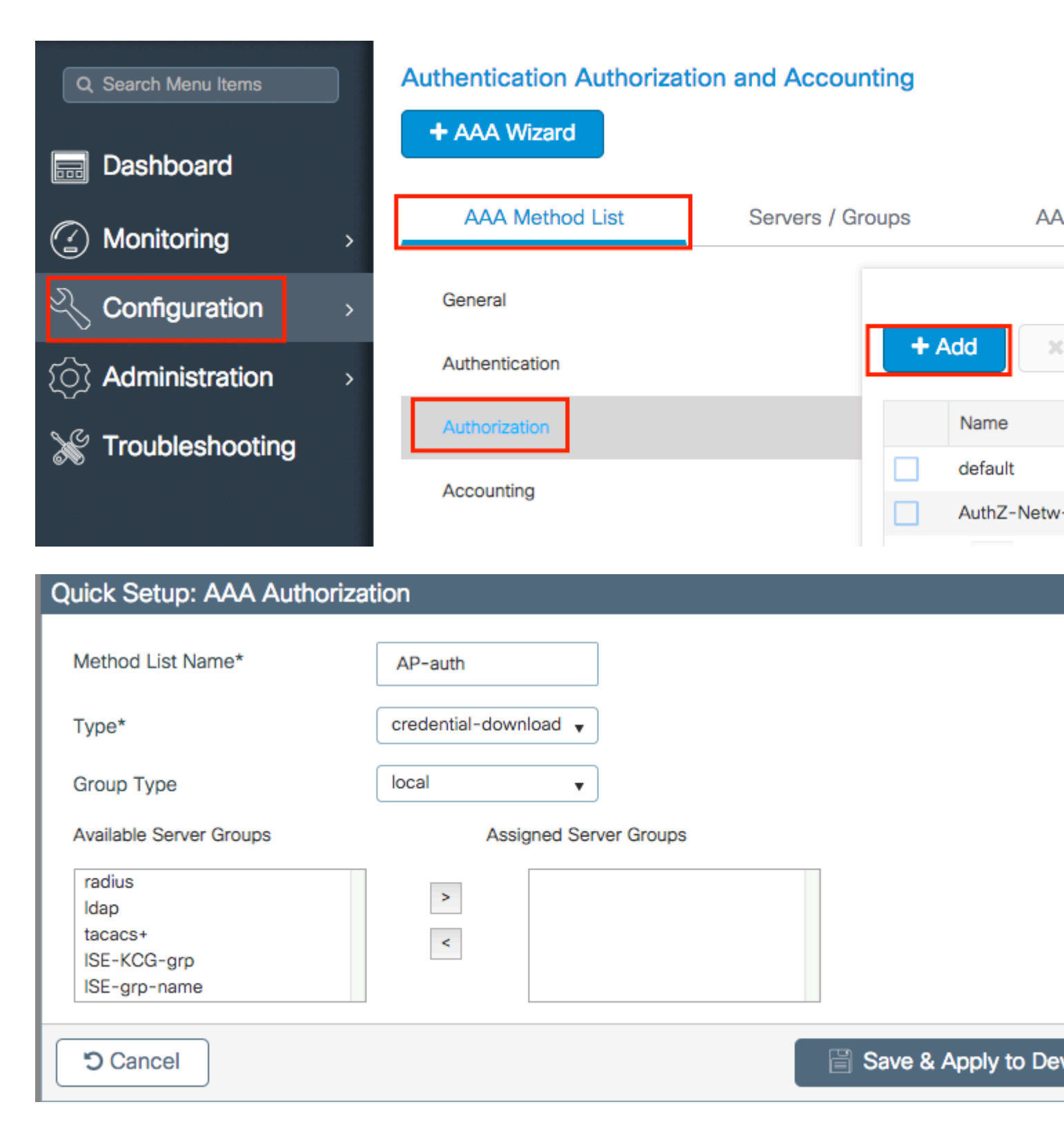

Schritt 2: Aktivieren Sie die AP-MAC-Autorisierung.

Navigieren Sie zu Konfiguration > Sicherheit > AAA > AAA Advanced > AP-Richtlinie. Aktivieren Sie die Autorisierung von APs für MAC, und wählen Sie die in Schritt 1 erstellte Liste der Autorisierungsmethoden aus.

| Authentication Authorizati                                  | on and Accounting |                                                        |                  |
|-------------------------------------------------------------|-------------------|--------------------------------------------------------|------------------|
| + AAA Wizard                                                |                   |                                                        |                  |
| AAA Method List                                             | Servers / Groups  | AAA Advanced                                           |                  |
| RADIUS Fallback<br>Attribute List Name<br>AP Authentication | Autho             | rize APs against MAC<br>rize APs against Serial Number | ENABLED DISABLED |
| AP Policy<br>Password Policy                                | Autho             | rization Method List                                   | AP-auth •        |

Schritt 3: Fügen Sie die MAC-Adresse des AP-Ethernets hinzu.

Navigieren Sie zu Konfiguration > Sicherheit > AAA > AAA Advanced > Geräteauthentifizierung > MAC-Adresse > + Hinzufügen

| Configuration - > Sec | urity -> AAA   |             |         |       |          |          |
|-----------------------|----------------|-------------|---------|-------|----------|----------|
| + AAA Wizard          |                |             |         |       |          |          |
| Servers / Groups A    | AA Method List | AAA Advance | ed      |       |          |          |
| Global Config         |                | M           | IAC Add | dress | Serial N | Number   |
| RADIUS Fallback       |                |             |         |       |          | _        |
| Attribute List Name   |                |             | + A     | dd    |          | e        |
| Device Authentication |                |             |         | MAC   | Address  |          |
| AP Policy             |                |             | 4 4     | 0     | ▶        | 10 🔻 ite |
| Password Policy       |                |             |         |       |          |          |
| AAA Interface         |                |             |         |       |          |          |
|                       |                |             |         |       |          |          |

| Quick Setup: MAC Filtering |                   | ×                      |
|----------------------------|-------------------|------------------------|
| MAC Address*               | 00:B0:E1:8C:49:E8 |                        |
| Attribute List Name        | None 🔻            |                        |
| Cancel                     |                   | Save & Apply to Device |

**Hinweis**: Die MAC-Adresse des AP-Ethernets muss in einem der folgenden Formate, wenn diese in Version 16.12 in die Webbenutzeroberfläche eingegeben wurden (xx:xx:xx:xx:xx:xx:xx (oder) xxxx.xxxx.xxxx (oder) xx-xx-xx-xx). In Version 17.3 müssen sie das Format xxxxxxxxxx ohne Trennzeichen haben. Das CLI-Format ist immer xxxxxxxxx in jeder beliebigen Version (in Version 16.12 werden die Trennzeichen in der Konfiguration von der Webbenutzeroberfläche entfernt). Die Cisco Bug-ID <u>CSCvv43870</u> ermöglicht die Verwendung beliebiger Formate in der CLI oder der Webbenutzeroberfläche in späteren Versionen.

CLI:

```
# config t
# aaa new-model
# aaa authorization credential-download <AP-auth> local
# ap auth-list authorize-mac
# ap auth-list method-list <AP-auth>
# username <aaaabbbbbcccc> mac
```

#### MAC AP-Autorisierungsliste - Externer RADIUS-Server

#### 9800 WLC-Konfiguration

Die MAC-Adresse der autorisierten Access Points wird auf einem externen RADIUS-Server gespeichert, in diesem Beispiel ISE.

Auf der ISE können Sie die MAC-Adresse der Access Points entweder als Benutzername/Kennwort oder als Endpunkte registrieren. Entlang der Schritte werden Sie angewiesen, wie Sie die eine oder die andere Art zu verwenden.

GUI:

Schritt 1: Deklarieren des RADIUS-Servers

Navigieren Sie zu **Configuration > Security > AAA > Servers / Groups > RADIUS > Servers > + Add** (Konfiguration > Sicherheit > AAA > Server/Gruppen > RADIUS > Server > + Hinzufügen), und geben Sie die RADIUS-Serverinformationen ein.

| Q Search Menu Items | Authentication Authorization and Accounting |               |               |            |  |  |
|---------------------|---------------------------------------------|---------------|---------------|------------|--|--|
| Dashboard           | + AAA Wizard                                |               |               |            |  |  |
| Monitoring >        | AAA Method List                             | Servers / Gro | ups AA        | A Advanced |  |  |
| کر Configuration ک  | + Add X Delete                              |               |               |            |  |  |
| () Administration > | RADIUS                                      |               |               |            |  |  |
| 💥 Troubleshooting   | TACACS+                                     | Servers       | Server Groups |            |  |  |
|                     | LDAD                                        | Name          | < Addre       | \$\$       |  |  |

Stellen Sie sicher, dass die Unterstützung für CoA aktiviert ist, wenn Sie zukünftig Central Web Authentication (oder irgendeine Art der Sicherheit, die CoA erfordert) verwenden möchten.

| Create AAA Radius Server  |             |                 |                    |
|---------------------------|-------------|-----------------|--------------------|
| Name*                     | ISE-kcg     | Clear PAC Key   |                    |
| IPV4/IPv6 Server Address* | 172.16.0.11 | Set New PAC Key |                    |
| Shared Secret*            |             |                 |                    |
| Confirm Shared Secret*    |             |                 |                    |
| Auth Port                 | 1812        |                 |                    |
| Acct Port                 | 1813        |                 |                    |
| Server Timeout (seconds)  | 1-1000      |                 |                    |
| Retry Count               | 0-100       |                 |                    |
| Support for CoA           |             |                 |                    |
|                           |             |                 |                    |
| Cancel                    |             |                 | Save & Apply to De |

Schritt 2: Hinzufügen eines RADIUS-Servers zu einer RADIUS-Gruppe

Navigieren Sie zu Configuration > Security > AAA > Servers / Groups > RADIUS > Server Groups > + Add.

Damit die ISE die MAC-Adresse des Access Points authentifiziert, wenn Benutzernamen keine MAC-Filterung zulassen.

| Create AAA Radius S | erver Group          | ×     |
|---------------------|----------------------|-------|
| Name*               | USS=orro=name        |       |
| Group Type          | RADIUS               |       |
| MAC-Delimiter       | none v               |       |
| MAC-Filtering       | none v               |       |
| Dead-Time (mins)    | 1-1440               |       |
| vailable Servers    | Assigned Servers     |       |
| Cancel              | 🖺 Save & Apply to De | evice |

Damit die ISE die AP-MAC-Adresse authentifiziert, wenn Endpunkte die MAC-Filterung in mac ändern.

| Create AAA Radius Serve | r Group                | × |
|-------------------------|------------------------|---|
| Name*                   | ISE-grp-name           |   |
| Group Type              | RADIUS                 |   |
| MAC-Delimiter           | none v                 |   |
| MAC-Filtering           | mac 🔻                  |   |
| Dead-Time (mins)        | 1-1440                 |   |
| Available Servers       | Assigned Servers       |   |
|                         | > ISE-KCG              |   |
| Cancel                  | Save & Apply to Device |   |

Schritt 3: Erstellen Sie eine Liste der Autorisierungsanmeldeinformationen-Downloadmethoden.

Navigieren Sie zu Configuration > Security > AAA > AAA Method List > Authorization > + Add.

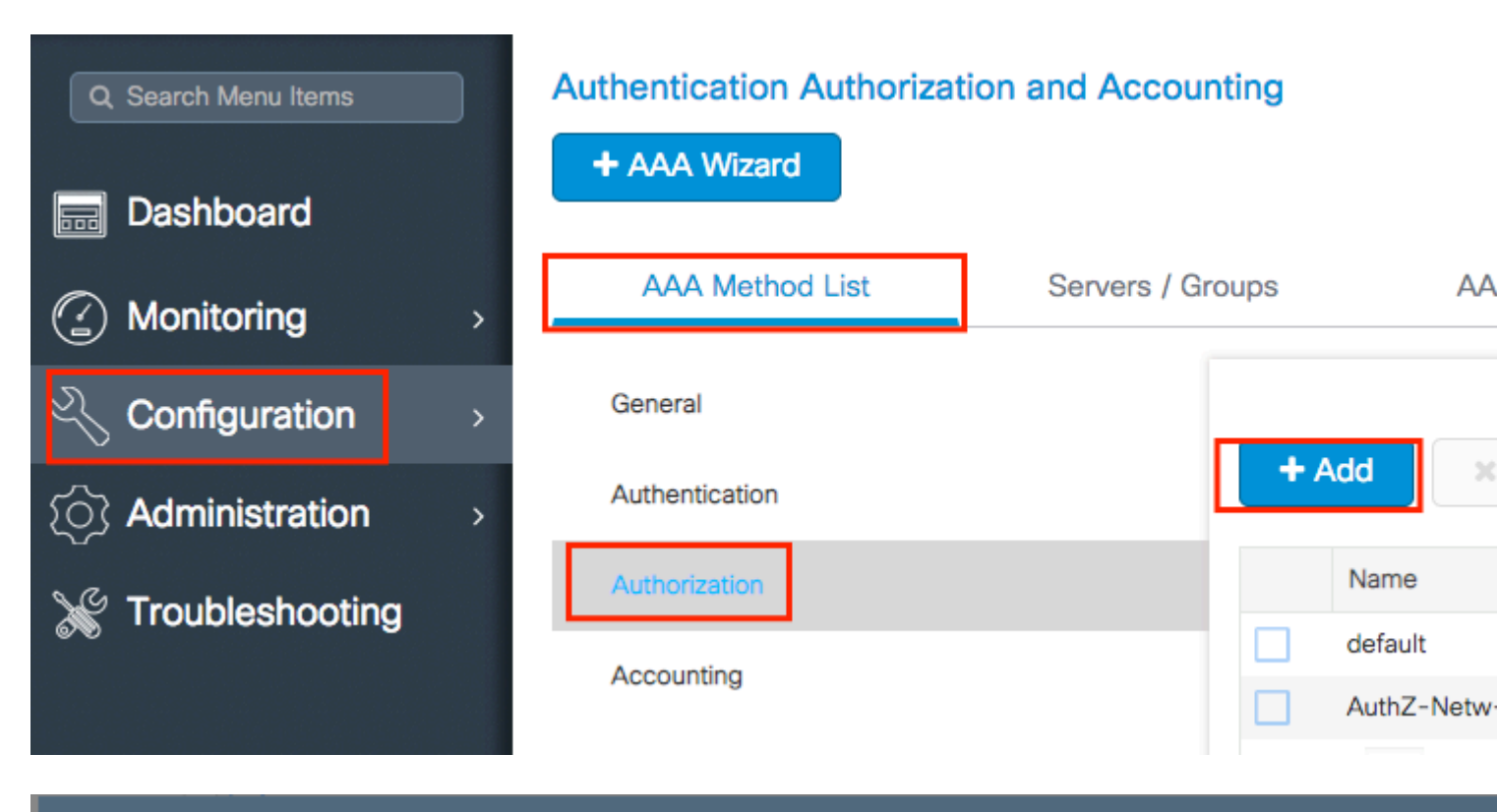

### Quick Setup: AAA Authorization

| Method List Name*                        | AP-ISE-auth            |                    |
|------------------------------------------|------------------------|--------------------|
| Туре*                                    | credential-download 🔻  |                    |
| Group Type                               | group v                |                    |
| Fallback to local                        |                        |                    |
| Available Server Groups                  | Assigned Server Groups |                    |
| radius<br>Idap<br>tacacs+<br>ISE-KCG-grp | > ISE-grp-name         |                    |
| Cancel                                   |                        | Save & Apply to De |

Schritt 4: Aktivieren Sie die AP-MAC-Autorisierung.

Navigieren Sie zu Konfiguration > Sicherheit > AAA > AAA Advanced > AP-Richtlinie. Aktivieren Sie die Autorisierung von APs für MAC, und wählen Sie die in Schritt 3 erstellte Liste der Autorisierungsmethoden aus.

#### Authentication Authorization and Accounting

| + AAA Wizard        |                                   |         |             |   |  |
|---------------------|-----------------------------------|---------|-------------|---|--|
| AAA Method List     | Servers / Groups                  | AAA Adv | vanced      |   |  |
| RADIUS Fallback     |                                   |         |             |   |  |
| Attribute List Name | Authorize APs against N           | MAC     | ENABLED     |   |  |
| AP Authentication   | Authorize APs against S<br>Number | Serial  | DISABLED    |   |  |
| AP Policy           | Authorization Method L            | ist     | AP-ISE-auth | • |  |
| Password Policy     |                                   |         |             |   |  |

#### CLI:

```
# config t
# aaa new-model
# radius server <radius-server-name>
# address ipv4 <radius-server-ip> auth-port 1812 acct-port 1813
# timeout 300
# retransmit 3
# key <shared-key>
# exit
# aaa group server radius <radius-grp-name>
# server name <radius-server-name>
# exit
# aaa server radius dynamic-author
# client <radius-server-ip> server-key <shared-key>
# aaa authorization credential-download <AP-auth> group <radius-grp-name>
# ap auth-list authorize-mac
# ap auth-list method-list <AP-ISE-auth>
```

#### **ISE-Konfiguration**

Schritt 1: So fügen Sie der ISE den 9800 WLC hinzu:

9800 WLC auf der ISE angeben

Legen Sie fest, dass die MAC-Adresse der Access Points anhand der Authentifizierung konfiguriert werden soll. Führen Sie hierzu die folgenden Schritte aus:

Konfigurieren von USE zur Authentifizierung von MAC-Adressen als Endpunkte

#### Konfigurieren der ISE zur Authentifizierung der MAC-Adresse als Benutzername/Kennwort

#### Konfigurieren der ISE zur Authentifizierung der MAC-Adresse als Endpunkte

Schritt 2. (Optional) Erstellen einer Identitätsgruppe für Access Points

Da der 9800 das NAS-Port-Type-Attribut nicht mit AP-Autorisierung sendet, hat Cisco einen Fehler <u>IDCSCvy74904.</u>) erkennt die ISE eine AP-Autorisierung nicht als MAB-Workflow und daher ist es nicht möglich, einen AP zu authentifizieren, wenn die MAC-Adresse des AP in der Endpunktliste platziert wird, es sei denn, Sie ändern die MAB-Workflows so, dass das NAS-PORT-Attribut auf der ISE nicht erforderlich ist.

Navigieren Sie zu **Administrator > Network device profile,** und erstellen Sie ein neues Geräteprofil. Aktivieren Sie RADIUS, und fügen Sie service-type=call-check für Wired MAB hinzu. Den Rest können Sie aus dem ursprünglichen Cisco Profil kopieren. Es soll keine Bedingung für den "nas-port-type" für den Wired MAB geben.

| = | Ci | S | CC | S | Е |
|---|----|---|----|---|---|
|   | -  |   | -  |   |   |

| Network Devices           | Network Device Groups                  | Network Device Profiles | E |
|---------------------------|----------------------------------------|-------------------------|---|
| * Name                    | Ciscotemp                              |                         |   |
| Description               |                                        |                         |   |
| Icon                      | change icon                            | To Default (i)          |   |
| Vendor                    | Cisco                                  |                         |   |
| Supported Protoc          | ols                                    |                         |   |
| RADIUS                    |                                        |                         |   |
| TACACS+                   |                                        |                         |   |
| TrustSec                  |                                        |                         |   |
| RADIUS Dictionaries       |                                        |                         |   |
| Templates                 |                                        |                         |   |
| Expand All / Collapse All |                                        |                         |   |
| $\sim$ Authentication     | /Authorization                         |                         |   |
|                           |                                        |                         |   |
| ✓ Flow Type Co            | onditions                              |                         |   |
| Wired MAB detection       | cted if the following condition(s) are | met :                   |   |
| Radius:Se                 | ervice-Type 🗸 =                        | Call Check              | ~ |

Kehren Sie zum Eintrag für das Netzwerkgerät für den 9800 zurück, und legen Sie dessen Profil auf das neu erstellte Geräteprofil fest.

Navigieren Sie zu Administration > Identity Management > Groups > Endpoint Identity Groups > + Add.

| dent                           | ity Service  | s Engine      | Home          | Context    | Visibility | ► Op       | erations                     | Policy   | - → Admi | inistrat |
|--------------------------------|--------------|---------------|---------------|------------|------------|------------|------------------------------|----------|----------|----------|
| <ul> <li>System</li> </ul>     | - Identity N | Management    | Network       | Resources  | Device     | e Portal N | lanagement                   | pxGrid S | ervices  | ► Fe     |
| <ul> <li>Identities</li> </ul> | Groups       | External Ider | ntity Sources | Identity S | ource Seq  | uences     | <ul> <li>Settings</li> </ul> |          |          |          |
|                                |              |               |               |            |            |            |                              |          |          |          |

| Identity Groups          |            | Endpoint Identity Groups |      |
|--------------------------|------------|--------------------------|------|
| •                        | Q          |                          |      |
| ∉ • ₩•                   | <b>₩</b> . | 🖋 Edit 🕂 Add 🗙 Delete    |      |
| Endpoint Identity Groups |            | Name                     | ▲ De |

Wählen Sie einen Namen aus, und klicken Sie auf Senden.

| Endpoint Identity Group List > New Endpoint Group<br>Endpoint Identity Group |              |  |  |  |  |
|------------------------------------------------------------------------------|--------------|--|--|--|--|
| * Name                                                                       | AccessPoints |  |  |  |  |
| Description                                                                  |              |  |  |  |  |
| Parent Group                                                                 | *            |  |  |  |  |
| Submit Car                                                                   | ncel         |  |  |  |  |

Schritt 3: Fügen Sie die MAC-Adresse des AP-Ethernets der Endgerätidentitätsgruppe hinzu.

Navigieren Sie zu Work Centers > Network Access > Identities > Endpoints > +

| dentity Services Engine                | Home +        | Context Visibility | Operations         | Policy            | ► Admini    | stration     | ✓ Work Centers     |
|----------------------------------------|---------------|--------------------|--------------------|-------------------|-------------|--------------|--------------------|
|                                        | TrustSec      | BYOD Prof          | filer I Posture    | Device Adm        | inistratior | Passi        | velD               |
| Overview      Identities     Id Groups | Ext Id Source | ces Network R      | esources + Poli    | cy Elements       | Authentic   | ation Policy | Authorization Pol  |
|                                        |               |                    |                    |                   |             |              |                    |
| Endpoints                              |               |                    |                    |                   | _           |              |                    |
| Network Access Users                   | INA           | CTIVE ENDP         | OINTS <sup>®</sup> |                   | Ð           | Ø A          | AUTHENTICA         |
| Identity Source Sequences              |               |                    |                    |                   |             | 1            |                    |
|                                        |               |                    |                    |                   |             |              |                    |
|                                        |               |                    |                    |                   |             |              |                    |
|                                        | <             |                    |                    |                   |             |              |                    |
|                                        |               |                    |                    |                   |             |              |                    |
|                                        |               |                    |                    |                   |             |              | disconnected: [100 |
|                                        |               |                    | 8/27               |                   |             | ,            |                    |
|                                        |               |                    | Last Activity Da   | te                |             |              |                    |
|                                        |               |                    |                    |                   |             |              |                    |
|                                        | 0 Selecte     | d                  |                    |                   |             |              | Ro                 |
|                                        | ς .           | <b>+</b> 🛍 C       | ANC - Chang        | e Authorization - | Clea        | r Threats &  | Vulnerabilities E  |
|                                        |               | MAC Address        | Status             |                   | IPv4 A      | ddress       | Username           |
|                                        |               |                    |                    |                   |             |              |                    |

Geben Sie die erforderlichen Informationen ein.

| dd Endpoint             |                   | > |
|-------------------------|-------------------|---|
| General Attributes      |                   |   |
| Mac Address *           | 00:B0:E1:8C:49:E8 |   |
| Description             | Access Point      |   |
| Static Assignment       |                   |   |
| Policy Assignment       | Unknown *         |   |
| Static Group Assignment | 8                 |   |
| State Group Assignment  |                   |   |

Schritt 4: Überprüfen Sie, ob der in der Standardauthentifizierungsregel verwendete Identitätsspeicher die

internen Endpunkte enthält.

A. Navigieren Sie zu **Richtlinie > Authentifizierung,** und notieren Sie sich den Identitätsspeicher.

| • | dualte Identity S | Services Engine | e Hor     | ne 🕨    | Context Visibility  | <ul> <li>Operations</li> </ul> | ✓ Policy |
|---|-------------------|-----------------|-----------|---------|---------------------|--------------------------------|----------|
|   | Authentication    | Authorization   | Profiling | Posture | Client Provisioning | Policy Elen                    | nents    |

### **Authentication Policy**

Define the Authentication Policy by selecting the protocols that ISE should use to communicate with the network For Policy Export go to Administration > System > Backup & Restore > Policy Export Page

| Policy Type (                                                                                                    | 🔵 Simple 💿 Rule-Based        |                                                   |
|----------------------------------------------------------------------------------------------------|------------------------------|---------------------------------------------------|
|                                                                                                    |                              |                                                   |
| Image: A state of the state of the state | MAB                          | : If Wired_MAB OR                                 |
| Wireless_M                                                                                                    | ABAllow Protocols : Default  | Network Access and                                |
|                                                                                                    | Default                      | :use Internal Endpoints                           |
|                                                                                                    | Dot1X                        | : If Wired_802.1X OR                              |
| Wireless_8                                                                                                    | 02.1XAllow Protocols : Defau | It Network Access and                             |
|                                                                                                    | Default                      | :use All_User_ID_Stores                           |
| Image: A start of the start of the start | Default Rule (If no match)   | : Allow Protocols : Default Network Access and us |
|                                                                                                    |                              |                                                   |
|                                                                                                    |                              |                                                   |

е:

B. Navigieren Sie zu Administration > Identity Management > Identity Source Sequences > Identity Name.

| cisco Identi | ity Service  | s Engine     | Home          | ► Context  | Visibility | ► Oper    | rations                      | ▶ Policy |
|--------------|--------------|--------------|---------------|------------|------------|-----------|------------------------------|----------|
| System       | - Identity N | Management   | Network F     | Resources  | Device     | Portal Ma | anagement                    | pxGrid S |
| Identities   | Groups       | External Ide | ntity Sources | Identity S | ource Seq  | uences    | <ul> <li>Settings</li> </ul> |          |

Identity Source Sequences For Policy Export go to Administration > System > Backup & Restore > Policy Export Page

| 1 | Edit 🕂 Add 🕞 Duplicate 🔀 Delete |                                                   |
|---|---------------------------------|---------------------------------------------------|
|   | Name 🔺                          | Description                                       |
|   | All_User_ID_Stores              | A built-in Identity Sequence to include all User  |
|   | Certificate_Request_Sequence    | A built-in Identity Sequence for Certificate Requ |
|   | Guest_Portal_Sequence           | A built-in Identity Sequence for the Guest Porta  |
|   | MyDevices_Portal_Sequence       | A built-in Identity Sequence for the My Devices   |
|   | Sponsor_Portal_Sequence         | A built-in Identity Sequence for the Sponsor Po   |

C. Stellen Sie sicher, dass interne Endpunkte dazu gehören, und fügen Sie sie gegebenenfalls hinzu.

#### Identity Source Sequences List > All\_User\_ID\_Stores

#### Identity Source Sequence

#### Identity Source Sequence

| * Name                           | All_User_ID_Stores                       |                            |  |  |  |  |
|----------------------------------|------------------------------------------|----------------------------|--|--|--|--|
| Description                      | A built-in Identity Sequence to include  | e all User Identity Stores |  |  |  |  |
|                                  |                                          |                            |  |  |  |  |
|                                  |                                          |                            |  |  |  |  |
| Certificate Based Authentication |                                          |                            |  |  |  |  |
| ✓ S                              | elect Certificate Authentication Profile | Preloaded_Certificate_P    |  |  |  |  |

#### Authentication Search List

A set of identity sources that will be accessed in sequence until first authentication succee

| Available          |                   | Selected                                            |
|--------------------|-------------------|-----------------------------------------------------|
| Internal Endpoints | ><br><<br>>><br>« | Internal Users<br>All_AD_Join_Points<br>Guest Users |

#### Advanced Search List Settings

If a selected identity store cannot be accessed for authentication

- Do not access other stores in the sequence and set the "AuthenticationStatus" attribute to "ProcessEr
- Treat as if the user was not found and proceed to the next store in the sequence

| Carrie | Deset |
|--------|-------|
| Save   | Reset |

Konfigurieren der ISE zur Authentifizierung der MAC-Adresse als Benutzername/Kennwort

Diese Methode wird nicht empfohlen, da sie niedrigere Kennwortrichtlinien erfordert, damit dasselbe Kennwort wie der Benutzername zulässig ist.

Es kann jedoch eine Problemumgehung sein, falls Sie Ihr Netzwerkgeräteprofil nicht ändern können.

Schritt 2. (Optional) Erstellen einer Identitätsgruppe für Access Points

Navigieren Sie zu Administration > Identity Management > Groups > User Identity Groups > + Add.

| cisco Identity Services Engine                   | Home         | Context Visibility  | <ul> <li>Operations</li> </ul> | ▶ Policy |
|--------------------------------------------------|--------------|---------------------|--------------------------------|----------|
| ► System <ul> <li>Identity Management</li> </ul> | Network F    | Resources           | Portal Management              | pxGrid S |
| Identities Groups External Identities            | tity Sources | Identity Source Seq | uences > Settings              | 8        |
|                                                  |              |                     |                                |          |
| Identity Groups                                  |              | User Identit        | y Groups                       |          |
| •                                                | Q            |                     |                                |          |
| ← • E •                                          | ₩ <b>.</b>   | / Edit 🕂 A          | dd 🗙 Delete 👻                  | 🕞 Import |
| Endpoint Identity Groups                         |              | Name                |                                |          |

ALL ACCOUNTS (default)

Wählen Sie einen Namen aus, und klicken Sie auf Senden.

User Identity Groups

| User Identity Groups > New User Identity Group<br>Identity Group |              |  |  |  |  |  |
|------------------------------------------------------------------|--------------|--|--|--|--|--|
| * Name                                                           | AccessPoints |  |  |  |  |  |
| Description                                                      |              |  |  |  |  |  |
| Submit                                                           | Cancel       |  |  |  |  |  |

Schritt 3: Vergewissern Sie sich, dass Sie mit Ihrer aktuellen Kennwortrichtlinie eine MAC-Adresse als Benutzername und Kennwort hinzufügen können.

Navigieren Sie zu Administration > Identity Management > Settings > User Authentication Settings > Password Policy, und stellen Sie sicher, dass mindestens diese Optionen deaktiviert sind:

| dentity Services Engine             | Home      | Context Visibility      | <ul> <li>Operations</li> </ul> | ▶ Policy         | -Administratio    |
|-------------------------------------|-----------|-------------------------|--------------------------------|------------------|-------------------|
| System ▼Identity Management         | Network F | Resources               | e Portal Management            | pxGrid Se        | rvices Feed       |
| Identities Groups External Identity | Sources   | Identity Source Sec     | quences - Settings             | •                |                   |
| G                                   |           |                         |                                |                  |                   |
| User Custom Attributes              | Pa        | assword Policy          | Account Disable Po             | blicy            |                   |
| User Authentication Settings        | Passwo    | ord Policy              |                                |                  |                   |
| Endpoint Purge                      | • м       | inimum Length: 4        | characters (Valid              | Range 4 to 1     | 27)               |
| Endpoint Custom Attributes          | Passw     | ord must not contain    | 1:                             |                  |                   |
|                                     | U:        | ser name or its charac  | ters in reverse order          |                  |                   |
|                                     | □ "c      | isco" or its characters | in reverse order               |                  |                   |
|                                     | Th        | nis word or its charact | ers in reverse order:          |                  |                   |
|                                     |           | epeated characters for  | ur or more times cons          | ecutively        |                   |
|                                     | Di        | ctionary words, their o | haracters in reverse o         | order or their l | etters replaced w |
|                                     |           | Default Dictionary      | (i)                            |                  |                   |
|                                     |           | Custom Dictionary       | (i) Choose                     | File No file     | chosen            |
|                                     |           | The newly added cu      | stom dictionary file           | will replace t   | he existing cust  |
|                                     | Passw     | ord must contain at l   | east one character o           | of each of the   | selected types    |
|                                     |           | owercase alphabetic c   | haracters                      |                  |                   |
|                                     | 🗌 U       | ppercase alphabetic c   | haracters                      |                  |                   |
|                                     |           | umeric characters       |                                |                  |                   |
|                                     |           | on-alphanumeric char    | acters                         |                  |                   |
|                                     | Passw     | ord History             |                                |                  |                   |
|                                     | * Pa      | assword must be differ  | rent from the previous         | 3 vers           | ions (Valid Range |
|                                     | 🗌 Pa      | assword change delta    | 3 characters (                 | Valid Range      | 3 to 10)          |
|                                     | * Ca      | annot reuse password    | within 15 days                 | s (Valid Range   | e 0 to 365)       |
|                                     | Passw     | ord Lifetime            |                                |                  |                   |
|                                     | U         | sers can be required to | periodically change            | password         |                   |
|                                     |           | ] Disable user accour   | t after 60                     | days if p        | assword was not   |
|                                     |           | ] Display reminder 3    | 0 days                         | prior to pass    | word expiration ( |
|                                     |           | ck/Suspend Account      | with Incorrect Logir           | n Attempts       |                   |
|                                     | • #       | 3 (Valid Range          | 3 to 20)                       |                  |                   |
|                                     | ۲         | Suspend account fo      | r 15 minutes (                 | Valid Range 1    | 5 to 1440) 🔘 (    |

Hinweis: Sie können die Option Benutzerkonto nach XX Tagen deaktivieren, wenn das Kennwort nicht geändert -Passwortfeld muss die Ethernet-MAC-Adresse des APs sein, nur Kleinbuchstaben und keine Trennzeichen.

#### Autorisierungsrichtlinie zur Authentifizierung von APs

Navigieren Sie wie im Bild dargestellt **zuRichtlinie > Autorisierung**.

| es Engine    | e Home           | ► C      | ontext Visibility    | <ul> <li>Operations</li> </ul> | ▼Policy    | Administration | Work Centers    |
|--------------|------------------|----------|----------------------|--------------------------------|------------|----------------|-----------------|
| norization   | Profiling P      | Posture  | Client Provisioni    | ng 🔹 🕨 Policy Ele              | Authentic  | ation          | Authorization   |
|              |                  |          |                      |                                | Profiling  |                | Posture         |
| Y            |                  |          |                      |                                | Client Pro | ovisioning     | Policy Elements |
| Policy by co | onfiguring rules | s based  | on identity groups a | and/or other condi             |            |                | Dictionaries    |
| dministratio | on > System >    | Backup ( | & Restore > Policy I | Export Page                    |            |                | Conditions      |
| olies        | •                |          |                      |                                |            |                | Results         |

#### Fügt eine neue Regel wie im Bild dargestellt ein.

| ditojn<br>cisco          | Identity                 | Services Engir                           | ne H                         | lome               | Context Visibility    | <ul> <li>Operations</li> </ul> | →Policy | Administration | • Work Centers |
|--------------------------|--------------------------|------------------------------------------|------------------------------|--------------------|-----------------------|--------------------------------|---------|----------------|----------------|
| Authe                    | entication               | Authorization                            | Profiling                    | Posture            | Client Provisioning   | ) • Policy Eleme               | ents    |                |                |
|                          |                          |                                          |                              |                    |                       |                                |         |                |                |
| ifiguring ru<br>≻ System | iles based<br>≻ Backup ≬ | on identity group:<br>& Restore > Policy | s and/or oth<br>/ Export Pag | ner conditio<br>ge | ons. Drag and drop ru | les to change the              | order.  |                |                |
| -                        |                          |                                          |                              |                    |                       |                                |         |                |                |
|                          |                          |                                          |                              |                    |                       |                                |         |                |                |
|                          |                          |                                          |                              |                    |                       |                                |         |                |                |
|                          |                          | Conditions                               | s (identity gi               | roups and          | other conditions)     |                                |         | Permissions    |                |
|                          |                          |                                          |                              |                    |                       |                                |         |                |                |
|                          |                          |                                          |                              |                    |                       |                                |         |                |                |
|                          |                          |                                          |                              |                    |                       |                                |         |                |                |

Wählen Sie zunächst einen Namen für die Regel und die Identitätsgruppe aus, in der der Access Point gespeichert ist (AccessPoints). Wählen Sie **Benutzeridentitätsgruppen** aus, wenn Sie die MAC-Adresse als Benutzername und Kennwort authentifizieren möchten, oder **Endpunkt-Identitätsgruppen**, wenn Sie die AP-MAC-Adresse als Endpunkte authentifizieren möchten.

|          | AP authentication              | if                          | Acc Acc Radius:Service-T                                                  | ype EQUALS Cal 🔶 ther                                 |
|----------|--------------------------------|-----------------------------|---------------------------------------------------------------------------|-------------------------------------------------------|
|          | tel animani                    | if Rad                      | d                                                                         | _                                                     |
|          |                                | if <mark>(</mark> Ra<br>Acc | AccessPoints                                                              | User Identity Groups                                  |
|          | 000000000000000                | if Rad                      | d                                                                         | ٩                                                     |
| <u>~</u> | Md                             | if <mark>(W</mark> i        | r                                                                         | ⟨= •   ≡ •                                            |
| <b>~</b> | 11 TO 1991, 17 T Z . DOINT 111 | if <mark>(</mark> Ra<br>Acc |                                                                           | GuestType_Weekly (default)     OWN_ACCOUNTS (default) |
| <b>~</b> |                                | if Rad                      | d                                                                         | GROUP_ACCOUNTS (default)                              |
|          | Standard Rule 2_copy           | if <mark>(</mark> Ra<br>Acc | dius:Called-Station-ID ENDS_WITH 6827<br>cess:UseCase EQUALS Guest Flow ) | Employee     GuestType_Daily (default)                |
| <b>~</b> | Standard Rule 2                | if Rad                      | dius:Called-Station-ID ENDS_WITH 6827                                     | AccessPoints     GuestType_Contractor (default)       |
| <b>~</b> | Wireless Black List Default    | if Bla                      | cklist AND Wireless_Access                                                | ALL_ACCOUNTS (default)                                |

Wählen Sie anschließend andere Bedingungen für den Autorisierungsprozess aus, um in diese Regel zu fallen. In diesem Beispiel greift der Autorisierungsprozess auf diese Regel zu, wenn der Diensttyp "Anrufprüfung" verwendet wird und die Authentifizierungsanforderung von der IP-Adresse 10.88.173.52 stammt.

|    | Radius:Service-Type EQUALS Ca | I C then AuthZ Pr                           | ¢ |              |     |
|----|-------------------------------|---------------------------------------------|---|--------------|-----|
| 2  | Add All Conditions Below to   | Library                                     |   |              |     |
| 5  | Condition Name                | Description<br>Radius:Service-Type 📀 Equals | Ŧ | Call Check   | AND |
| J. | ♦                             | Radius:NAS-IP-Ad 😒 Equals                   | * | 10.88.173.52 | 0   |
| c  |                               |                                             |   |              |     |

Wählen Sie anschließend das Autorisierungsprofil aus, das den Clients zugewiesen ist, die diese Regel aufgerufen haben, klicken Sie aufWeiter, und speichern Sie es, wie im Bild dargestellt.

|   | Status | Rule Name            | Conditions (identity groups and other conditions)                                                    |
|---|--------|----------------------|----------------------------------------------------------------------------------------------------|
| ø |        | AP authentication if | AccessPoints AND (Radius:Service-Type EQUALS Call Chee<br>Radius:NAS-IP-Address EQUALS 10.88.173.52) |

**Hinweis**: APs, die dem Controller bereits beigetreten sind, verlieren ihre Zuordnung nicht. Wenn sie jedoch nach der Aktivierung der Autorisierungsliste die Kommunikation mit dem Controller verlieren und versuchen, sich wieder anzuschließen, durchlaufen sie den Authentifizierungsprozess. Wenn ihre MAC-Adressen nicht lokal oder im RADIUS-Server aufgeführt werden, können sie keine Verbindung zum Controller herstellen.

# Überprüfung

Überprüfen Sie, ob der 9800 WLC eine Liste zur Authentifizierung von APs aktiviert hat.

<#root>

# show ap auth-list

Authorize APs against MAC : Disabled Authorize APs against Serial Num : Enabled Authorization Method List : <auth-list-name>

Radius-Konfiguration überprüfen:

<#root>

#

show run aaa

# Fehlerbehebung

Der WLC 9800 bietet IMMER-EIN-Ablaufverfolgungsfunktionen. Dadurch wird sichergestellt, dass alle mit dem AP-Beitritt zusammenhängenden Fehler, Warnungen und Meldungen auf Benachrichtigungsebene ständig protokolliert werden und Sie nach einem Vorfall oder Ausfall Protokolle anzeigen können.

Hinweis: Die Anzahl der generierten Protokolle variiert von einigen Stunden bis zu mehreren Tagen.

Um die Traces anzuzeigen, die der 9800 WLC standardmäßig erfasst, können Sie über SSH/Telnet eine Verbindung zum 9800 WLC herstellen (stellen Sie sicher, dass Sie die Sitzung in einer Textdatei protokollieren).

Schritt 1: Überprüfen Sie die aktuelle Uhrzeit des Controllers, damit Sie die Protokolle bis zum Auftreten des Problems nachverfolgen können.

# show clock

Schritt 2: Erfassen Sie die Syslogs aus dem Controller-Puffer oder dem externen Syslog gemäß der Systemkonfiguration. Dadurch erhalten Sie einen schnellen Überblick über den Systemzustand und eventuelle Fehler.

# show logging

Schritt 3: Überprüfen Sie, ob Debug-Bedingungen aktiviert sind.

| # show debugging<br>IOSXE Conditional Debug Configs: |      |
|------------------------------------------------------|------|
| Conditional Debug Global State: Stop                 |      |
| IOSXE Packet Trace Configs:                          |      |
| Packet Infra debugs:                                 |      |
| Ip Address                                           | Port |
|                                                      | I    |

**Hinweis**: Wenn eine Bedingung aufgelistet ist, bedeutet dies, dass die Traces für alle Prozesse, bei denen die aktivierten Bedingungen (MAC-Adresse, IP-Adresse usw.) auftreten, auf Debugging-Ebene protokolliert werden. Dies würde das Protokollvolumen erhöhen. Daher wird empfohlen, alle Bedingungen zu löschen, wenn gerade kein Debugging aktiv ist

Schritt 4: Angenommen, die zu testende MAC-Adresse wurde in Schritt 3 nicht als Bedingung aufgeführt. Sammeln Sie die stets verfügbaren Traces auf Benachrichtigungsebene für die jeweilige MAC-Adresse.

# show logging profile wireless filter { mac | ip } { <aaaa.bbbb.cccc> | <a.b.c.d> } to-file always-on-<

Sie können entweder den Inhalt der Sitzung anzeigen oder die Datei auf einen externen TFTP-Server kopieren.

```
# more bootflash:always-on-<FILENAME.txt>
or
# copy bootflash:always-on-<FILENAME.txt> tftp://a.b.c.d/path/always-on-<FILENAME.txt>
```

#### **Bedingtes Debugging und Radio Active Tracing**

Wenn die stets verfügbaren Ablaufverfolgungen nicht genügend Informationen liefern, um den Auslöser für das zu untersuchende Problem zu bestimmen, können Sie bedingtes Debuggen aktivieren und die Radio Active (RA)-Ablaufverfolgung erfassen, die Ablaufverfolgungen auf Debugebene für alle Prozesse bereitstellt, die mit der angegebenen Bedingung interagieren (in diesem Fall Client-MAC-Adresse).

Schritt 5: Stellen Sie sicher, dass keine Debug-Bedingungen aktiviert sind.

# clear platform condition all

Schritt 6: Aktivieren Sie die Debug-Bedingung für die MAC-Adresse des Wireless-Clients, die Sie überwachen möchten.

Mit diesen Befehlen wird die angegebene MAC-Adresse 30 Minuten (1800 Sekunden) lang überwacht. Sie können diese Zeit optional auf bis zu 2085978494 Sekunden erhöhen.

```
# debug wireless mac <aaaa.bbbb.cccc> {monitor-time <seconds>}
```

**Hinweis**: Um mehr als einen Client gleichzeitig zu überwachen, führen Sie den Befehl "debug wireless mac <aaaa.bbbb.cccc>" für jede MAC-Adresse aus.

**Hinweis**: Sie sehen die Ausgabe der Client-Aktivität in der Terminalsitzung nicht, da alles intern gepuffert wird, um später angezeigt zu werden.

Schritt 7. Reproduzieren Sie das Problem oder Verhalten, das Sie überwachen möchten.

Schritt 8: Stoppen Sie die Debugs, wenn das Problem reproduziert wird, bevor die standardmäßige oder konfigurierte Monitoring-Zeit abgelaufen ist.

# no debug wireless mac <aaaa.bbbb.cccc>

Sobald die Monitoring-Zeit abgelaufen ist oder das Wireless-Debugging beendet wurde, generiert der 9800 WLC eine lokale Datei mit dem Namen:

ra\_trace\_MAC\_aaaabbbbcccc\_HHMMSS.XXX\_timezone\_DayWeek\_Month\_Day\_year.log

Schritt 9. Rufen Sie die Datei mit der MAC-Adressaktivität ab. Sie können entweder die Datei "ra trace.log" auf einen externen Server kopieren oder die Ausgabe direkt auf dem Bildschirm anzeigen.

Überprüfen Sie den Namen der RA-Tracing-Datei

# dir bootflash: | inc ra\_trace

Datei auf externen Server kopieren:

```
# copy bootflash:ra_trace_MAC_aaaabbbbcccc_HHMMSS.XXX_timezone_DayWeek_Month_Day_year.log tftp://a.b.c.d
```

Inhalt anzeigen:

Schritt 10. Wenn die Ursache immer noch nicht offensichtlich ist, rufen Sie die internen Protokolle ab, die eine ausführlichere Ansicht der Protokolle auf Debug-Ebene darstellen. Sie müssen den Client nicht noch einmal debuggen, da wir uns nur die Debug-Protokolle genauer ansehen, die bereits gesammelt und intern gespeichert wurden.

# show logging profile wireless internal filter { mac | ip } { <aaaa.bbbb.cccc> | <a.b.c.d> } to-file rate

**Hinweis**: Diese Befehlsausgabe gibt Traces für alle Protokollierungsebenen für alle Prozesse zurück und ist sehr umfangreich. Wenden Sie sich an das Cisco TAC, um diese Nachverfolgungen zu analysieren.

Sie können entweder die Datei "ra-internal-FILENAME.txt" auf einen externen Server kopieren oder die Ausgabe direkt auf dem Bildschirm anzeigen.

Datei auf externen Server kopieren:

```
# copy bootflash:ra-internal-<FILENAME>.txt tftp://a.b.c.d/ra-internal-<FILENAME>.txt
```

Inhalt anzeigen:

```
# more bootflash:ra-internal-<FILENAME>.txt
```

Schritt 11. Entfernen Sie die Debug-Bedingungen.

# clear platform condition all

**Hinweis**: Stellen Sie sicher, dass Sie die Debug-Bedingungen immer nach einer Fehlerbehebungssitzung entfernen.

## Referenzen

Verbindung von Mesh-APs mit 9800 WLC

### Informationen zu dieser Übersetzung

Cisco hat dieses Dokument maschinell übersetzen und von einem menschlichen Übersetzer editieren und korrigieren lassen, um unseren Benutzern auf der ganzen Welt Support-Inhalte in ihrer eigenen Sprache zu bieten. Bitte beachten Sie, dass selbst die beste maschinelle Übersetzung nicht so genau ist wie eine von einem professionellen Übersetzer angefertigte. Cisco Systems, Inc. übernimmt keine Haftung für die Richtigkeit dieser Übersetzungen und empfiehlt, immer das englische Originaldokument (siehe bereitgestellter Link) heranzuziehen.